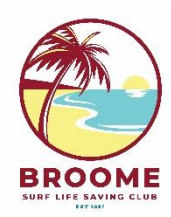

## **Broome Surf Life Saving Club**

## **REGISTRATION – NEW NIPPER FAMILY**

- 1) Go to: https://members.sls.com.au/SLSA MembersOnline/public/join/member-join
- 2) I would like to join: Select Surf Life Saving Club The Club I want to join is: Select Broome SLSC I want to join: Select My Family Family Group Name: Type your surname **Click Next** ? JOIN Which service would you like to join? I would like to join Broome SLSC Surf Life Saving Club Phone Number ○ Other SLSA Organisation Email Address admin@broomeslsc.org.au The club I want to join is Broome SLSC Address Cable Beach Road Cable Beach 6726 I want to join Website O An individual www.broomesisc.com My family Give your family group a name Test Next
- 3) Complete personal details for each family member

Nipper enrolments must have at least one parent who will attend all Nipper events Click Next

|            | Linter names exact | ly as they appear on identity | documents             |                    |                |        |  |
|------------|--------------------|-------------------------------|-----------------------|--------------------|----------------|--------|--|
| First Name |                    | Surname                       | Surname Date Of Birth |                    |                | Gender |  |
| Parent     |                    | Test                          | Test                  |                    | Female         | ~      |  |
| Child      | Test               | 21/09/2014                    | Male                  | ✓ Mother           | $\sim$         | U      |  |
| First Name | Surname            | Date Of Birth                 | Gender                | The Primary Contac | ct Above is My |        |  |
|            |                    |                               |                       |                    |                |        |  |

## 4) Complete contact details for Family Group

We recommend using a different number for the Emergency Contact Mobile Click Next

|                                                                                                 |                                                                                                    | (?)                                       |  |
|-------------------------------------------------------------------------------------------------|----------------------------------------------------------------------------------------------------|-------------------------------------------|--|
| Member/s to Join<br>Parent Test (Primary)<br>Child Test<br>Contact details                      | Emergency contact for p<br>First Name<br>John<br>The Emergency Contact Above is                                                               | rimary contact<br>Surname<br>Test<br>My:- |  |
| Email Address                                                                                   | Husband V                                                                                                    |                                           |  |
| Use contact email as guardian contact email Mobile 0499192823                                   | Emergency Contact Mobile 0499192824                                                                                                    |                                           |  |
| Use contact mobile as emergency contact mobile<br>Use contact mobile as guardian contact mobile | Parent/Guardian contact Parent/Guardian will be copied in on all Email/SMS Communication sent to any members <18yrs of age First Name Surname |                                           |  |
| Address Can't find it? Enter it manually                                                        | Parent                                                                                                    | Test                                      |  |
| Cable Beach WA                                                                                  | Guardian Contact Email Same as contact email Guardian Contact Mobile Same as contact mobile                                                   |                                           |  |
| Previous                                                                                        |                                                                                                    | Nex                                       |  |

## 5) Select price category for each member

Parent:General Member (unless they are an Active patrolling member)Nippers:Note different pricing for first and additional children

#### Please select your desired Joining Fee(s) from the options available below:

| Parent Test                                                                                                    |   |
|----------------------------------------------------------------------------------------------------|---|
| \$50.00 - General - New General                                                                                     | ~ |
| For Nipper parents. Additional fees if completing Bronze Medallion (\$55) or Surf<br>Rescue Certificate (\$50)      |   |
| Child Test                                                                                                    |   |
| \$80.00 - Junior Activity Member (5-13 years) - New Nipper - First Child                                            | ~ |
| At least one parent / guardian must sign up as a General member and accompany<br>children to all Nippers activities |   |
| Kid Test                                                                                                    |   |
| \$60.00 - Junior Activity Member (5-13 years) - New Nipper - Additional                                             | ~ |
|                                                                                                    |   |
| Previous                                                                                                    |   |

# If the family's total membership fees exceed \$300, select per below Click Next

#### Please select your desired Joining Fee(s) from the options available below:

| Parent Test                                                                                                    |   |
|----------------------------------------------------------------------------------------------------|---|
| \$300.00 - Other - New Family Concession                                                                                                    | ~ |
| For combined family group memberships exceeding \$300 (e.g. 2 x General and 4 x Nippers, or 1 x Active Adult and 2 x Active Cadets). Additional fees if completing Bronze Medallion or Surf Rescue Certificate | ¢ |
| Child Test                                                                                                    |   |
| \$0.00 - Other - Included in Family Group                                                                                                    | ~ |
| Kid Test                                                                                                    |   |
| \$0.00 - Other - Included in Family Group                                                                                                    | ~ |
| Previous                                                                                                    |   |
|                                                                                                    |   |
|                                                                                                    |   |
|                                                                                                    |   |

### 6) Add On fees

Not currently enabled for Broome SLSC. Click Next

#### **Addon Fees**

Previous

Parent Test No addon fee options are available for this member. Kid Test No addon fee options are available for this member. Child Test No addon fee options are available for this member.

Next

## 7) Check all personal, contact and enrolment details in your Summary

#### Summary

You are joining

Broome SLSC (WA)

#### Member/s to join

| Parent Test | 08/12/1985 | Female |
|-------------|------------|--------|
| Child Test  | 21/09/2014 | Male   |
| Kid Test    | 09/03/2017 | Female |

### 8) Scroll down to Create a Members Area Account

\*Important – this allows you to track and renew your membership online Use your email address as your Username Create a password using at least one capital letter, number and special character Tick all acknowledgement boxes Click Next

#### **Create a Members Area Account**

To keep track of your membership application, an account will be created for you in our Members Area. Use this account to manage your membership once you become a member. An email will be sent to you asking you to activate your account:

| Preferred Username (valid symbols: @ . ) | Password |  |
|------------------------------------------|----------|--|
| parent.test@gmail.com                    |          |  |

#### SLSA Membership application and declaration

I have read, understood, acknowledge and agree to the declaration including the warning, exclusion of liability, release and indermnity. I acknowledge that if my application for membership is successful I will be entitled to all benefits, advantages, privileges and services of SLSA membership.

| L   | Parent | Test | am the parent or quardian of the applicant  |
|-----|--------|------|---------------------------------------------|
| ·., | ruioni | 1001 | and the parent of guardian of the applicant |

I authorise and consent to the applicant undertaking the SLS Activities. In consideration of the applicant's membership being accepted I expressly agree to be responsible for the applicant's behaviour and agree to personally accept in my capacity as a parent or guardian the terms set out in this membership application and declaration including the provision by me of a release and indemnity in the terms set out above. In addition I agree to be bound by and to comply with the SLSA constitution and any regulations and policies made under it.

I have read, understand, acknowledge and agree to the declaration and application and conditions of membership. I warrant that all information provided is correct.

Previous

#### 9) Payment. Click Pay Now

#### You have almost completed your new membership application to Broome SLSC

#### Your order number is #88333

The application needs to be approved before you become a member and you must fulfill all of the Terms and Conditions of the membership process required by SLSA and the Club.

Step 1: DONE 🗸 - Your online application has now been submitted

Step 2: Payment by credit card is now required to complete your application.

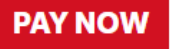

#### You will be taken to the Payment Summary. Check total amount. Click Next

| Transaction 1                                                   |                                     |                                          |
|-----------------------------------------------------------------|-------------------------------------|------------------------------------------|
| * Transaction Type                                              | Joining Fee 🗸                       |                                          |
| * Payment Details                                               | Order Number 88333 for Parent Tes   | Complete Name/Meaningful Payment details |
| * Amount                                                        | 190.00                              | GST Inc. (\$dd.cc)                       |
| <b></b>                                                         |                                     |                                          |
| Add another Transaction                                         |                                     |                                          |
|                                                                 |                                     |                                          |
| Total                                                           | \$190.00 AUD                        |                                          |
| <sup>Total</sup><br>Payer's Details                             | \$190.00 AUD                        |                                          |
| Total<br>Payer's Details<br>* Payer's Name                      | \$190.00 AUD<br>Parent Test         | ]                                        |
| Total<br>Payer's Details<br>* Payer's Name<br>* Contact Details | \$190.00 AUD Parent Test 0499192823 | Phone Number or Address                  |

## Enter credit card details. Click Next

| Payment Details                                                                       |              |                  |  |  |
|---------------------------------------------------------------------------------------|--------------|------------------|--|--|
| Enter your payment details below. Fields marked with an asterisk ( * ) are mandatory. |              |                  |  |  |
| Amount                                                                                | \$190.00 AUD |                  |  |  |
| * Cardholder Name                                                                     |              |                  |  |  |
| * Credit Card Number                                                                  |              | VISA 🤐           |  |  |
| * Expiry Date (mm/yy)                                                                 | 01 🗸 / 23 🗸  |                  |  |  |
| * Card Verification Number (CVN)                                                      |              | What is the CVN? |  |  |
| BACK                                                                                  |              | NEXT             |  |  |

## Your enrolment request is now complete

- Broome SLSC administration will review and approve your request, and contact you if there are any issues
- You will receive an email invitation to complete your Online Members Portal login
- Your payment receipt will be emailed